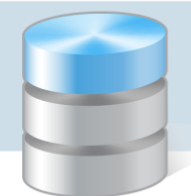

# Praca z rozkładami materiału nauczania

System *UONET+* gromadzi stosowane w szkole rozkłady materiału nauczania. Dzięki temu nauczyciele mogą korzystać z nich wprowadzając tematy lekcji. Rozkłady mogą też służyć do kontroli stopnia realizacji programu nauczania.

W systemie dostępna jest biblioteka rozkładów materiałów nauczania różnych wydawnictw, z której nauczyciele mogą pobierać rozkłady.

Funkcje związane z rozkładami materiału nauczania dostępne są w module *Dziennik* w widoku **Dziennik**/ **Rozkłady materiału**.

## Zagadnienia omawiane w poradzie

Przeglądanie biblioteki internetowej rozkładów materiału nauczania Pobieranie rozkładów z biblioteki internetowej Wprowadzanie własnych rozkładów materiału nauczania Modyfikowanie pozycji rozkładu Tworzenie nowego rozkładu materiału nauczania na podstawie innego rozkładu (np. pobranego z biblioteki internetowej) Publikowanie rozkładu nauczyciela w bibliotece szkolnej Przypisywanie rozkładów materiału nauczania do oddziałów Korzystanie z rozkładów podczas rejestrowania lekcji Tworzenie zestawienia realizacji rozkładu materiału nauczania

# Przeglądanie biblioteki internetowej rozkładów materiału nauczania

- 1. Zaloguj się do systemu UONET+ jako nauczyciel i uruchom moduł Dziennik.
- 2. Przejdź do widoku Dziennik/ Rozkłady materiału.
- 3. W drzewie danych rozwiń gałąź **Biblioteka internetowa**, wybieraj podgałęzie tej gałęzi i oglądaj listy rozkładów materiału nauczania lub konkretne rozkłady.
- 4. Wyświetl listę rozkładów dla wybranego etapu edukacyjnego, wybierając w drzewie danych gałąź etapu.

Rozkłady na liście możesz sortować alfabetycznie według wybranej kolumny (rosnąco lub malejąco) oraz filtrować po frazie wpisanej w polu **Wpisz**, **by wyszukać**.

5. Aby przejść do wybranego rozkładu z listy, kliknij ikonę <sup>™</sup> w wierszu tego rozkładu. Zapoznaj z elementami opisu rozkładu oraz jego pozycjami.

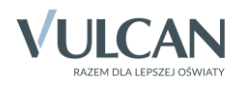

## Pobieranie rozkładów z biblioteki internetowej

Zalogowany nauczyciel może pobierać rozkłady z biblioteki internetowej do swojej biblioteki lub do biblioteki szkolnej.

- 1. W drzewie danych wybierz rozkład, który chcesz pobrać.
- 2. Kliknij przycisk Pobierz do moich rozkładów.
- 3. W oknie **Pobieranie rozkładu do moich rozkładów** przypisz do rozkładu przedmiot (jeśli nie jest przypisany) i kliknij przycisk **Zapisz.**

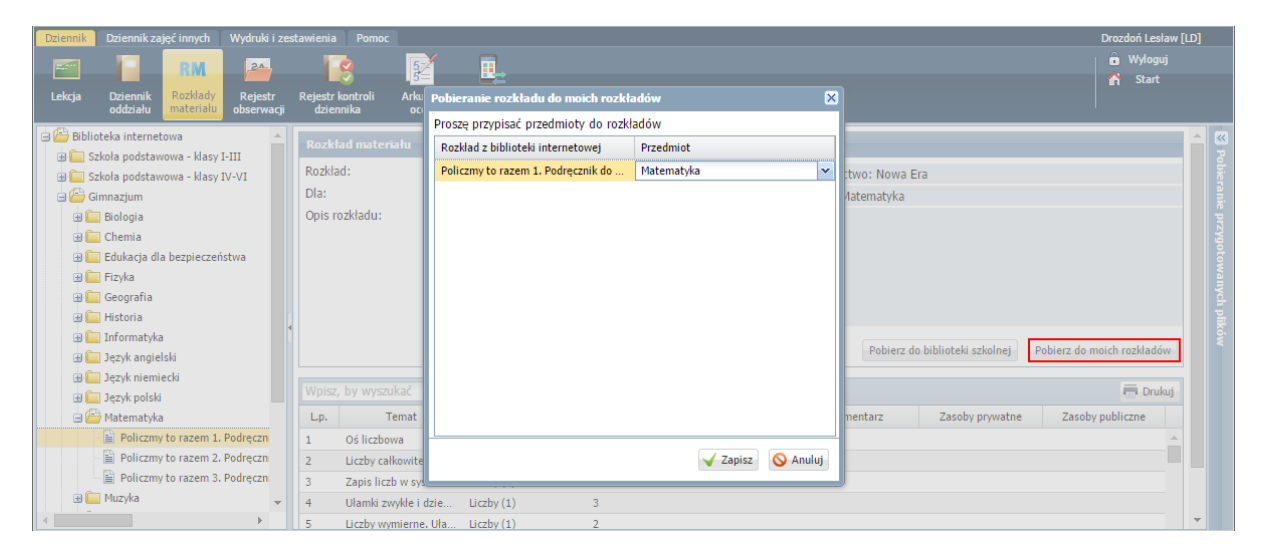

Pobrany rozkład pojawi się w drzewie danych w gałęzi Moje rozkłady.

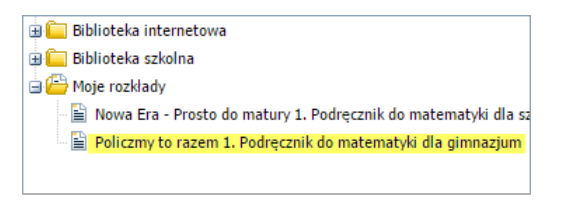

Aby grupowo pobrać kilka rozkładów:

- 1. Wyświetl odpowiednią listę rozkładów (dla etapu edukacyjnego lub przedmiotu).
- Zaznacz na liście rozkłady do pobrania poprzez wstawienie znacznika ✓ w pierwszej kolumnie. Aby szybko zaznaczyć wszystkie rozkłady na liście (lub odznaczyć, lub odwrócić zaznaczenie) skorzystaj z menu przywoływanego za pomocą ikony .

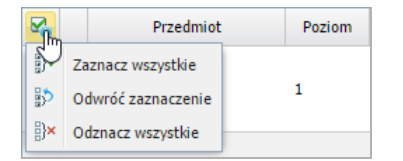

- 3. Kliknij przycisk Pobierz do moich rozkładów.
- 4. W oknie **Pobieranie rozkładu do moich rozkładów** jeśli trzeba przypisz do rozkładów przedmioty i kliknij przycisk **Zapisz**.

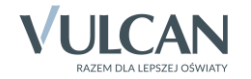

| Dziennik Dzien    | nik zajęć innych 🎽       | Wydruki i z | estawi | enia        | Pomoc          |             |                     |             |                                      |          |                                      |              | l I      | Drozdoń Lesław [LD | )] |
|-------------------|--------------------------|-------------|--------|-------------|----------------|-------------|---------------------|-------------|--------------------------------------|----------|--------------------------------------|--------------|----------|--------------------|----|
| <b>E</b>          | BM                       | 24          |        |             |                | 5           | <b>.</b>            |             |                                      |          |                                      |              |          |                    |    |
| Lekcja Dziel      | nnik Rozkłady            | Rejestr     | Rej    | estr k      | 🥑<br>ontroli . | Arkusze     | Dostęp              |             |                                      |          | obieranie rozkładu do moich rozkł    | adów         | ×        | 😭 Start            |    |
| oddz              | iału materiału           | obserwacji  |        | dzienr      | nika           | ocen        | mobilny             |             | _                                    | P        | Proszę przypisać przedmioty do rozki | ladów        |          |                    |    |
| 🖃 🗁 Biblioteka in | ternetowa                | -           | P      | obierz      | do bibliotel   | ki szkolnej | Pobierz do moio     | h rozkładóv | Wpisz, by wy                         |          | Rozkład z biblioteki internetowej    | Przedmiot    |          | 🖶 Drukuj           |    |
| 🕀 🦲 Szkoła po     | dstawowa - klasy l       | I-III       |        |             | Poziom         |             | Nazwa rozkładu      |             | Onis                                 |          | Język polski 1. Między nami. Podręcz | Język polski |          |                    |    |
| Szkoła po         | dstawowa - klasy l       | 10-01       |        | 2           | T OZIOIII      |             | 110211010213000     |             | opis                                 |          | Język polski 2. Między nami. Podręcz | Język polski |          |                    |    |
| Gimnazju          | m                        |             |        |             |                |             |                     |             | Gdańsk Autorzy:                      |          | Język polski 3. Między nami. Podręcz | Język polski |          |                    |    |
|                   | ia                       |             |        | <u> </u>    | -              | Jazyk no    | leki 1. Miedzy nam  | i Podrac    | Ewa Prylińska, K                     | K        |                                      |              |          |                    |    |
| H Eduka           | ru<br>cia dla heznieczeń | istwa       |        | 23          | -              | DGZYK PO    | iski 1. nilçuzy num | n rourge    | programu naucz                       | z        |                                      |              |          |                    |    |
| Ecoloria Eizyka   |                          |             |        |             |                |             |                     |             | Między nami. Pro<br>klas 1-3 gimnazi | rd<br>Ti |                                      |              |          |                    |    |
| 🕀 🧰 Geogr         | afia                     |             |        |             |                |             |                     |             | Rok wydania: 20                      | d        |                                      |              |          |                    |    |
| 🕀 🧰 Histor        | ia                       |             |        |             |                |             |                     |             | Gdańsk Autorzy:                      |          |                                      |              |          |                    |    |
| 🕀 🧰 Inform        | natyka                   |             | 1      | 5           | 2              | Język po    | lski 2. Między nam  | i. Podręc   | Krzemieniewska                       | а        |                                      |              |          |                    |    |
| 🕀 🚞 Język         | angielski                |             |        |             |                |             |                     |             | programu naucz<br>Miedzy nami, Pro   | z        |                                      |              |          |                    |    |
| 🕀 🧰 Język         | niemiecki                |             |        |             |                |             |                     |             | klas 1-3 gimnazj                     | ij       |                                      |              |          |                    |    |
| 🕀 🧰 Język         | polski                   |             |        |             |                |             |                     |             | Rok wydania: 20                      | C        |                                      |              |          |                    |    |
| 🕀 🧰 Mater         | natyka                   |             |        |             |                |             |                     |             | Ewa Prylińska, K                     | <        |                                      |              |          |                    |    |
| 🕀 🧰 Muzył         | a                        |             |        | <u>&gt;</u> | 3              | Język po    | lski 3. Między nam  | i. Podręc   | Krzemieniewska<br>programu naucz     | 3        |                                      | (/= ·        |          |                    |    |
| 🕀 🧰 Plasty        | ka                       |             |        |             |                |             |                     |             | Między nami. Pro                     | re       |                                      | V Zapisz     | 💊 Anuluj |                    |    |
| 🕀 🧰 Wiedz         | a o społeczeństwie       | e           |        |             |                |             |                     |             | klas 1-3 gimnazj                     |          |                                      |              |          | <i>)</i>           |    |
| 🕀 🧰 Zajęci        | a techniczne             |             |        |             |                |             |                     |             |                                      |          |                                      |              |          |                    |    |
| 🕀 🛄 Szkoła po     | nadgimnazjalna           | -           |        |             |                |             |                     |             |                                      |          |                                      |              |          |                    |    |

## Wprowadzanie własnych rozkładów materiału nauczania

Nauczyciel może również wprowadzić do systemu własny rozkład materiału nauczania.

- 1. W drzewie danych wybierz gałąź Moje rozkłady.
- 2. Kliknij przycisk Utwórz nowy, wypełnij formularz Tworzenie rozkładu materiału, a następnie kliknij przycisk Zapisz.

| Dziennik Dzi   | iennik zaję  | ć innych 👖  |            |               |             |             |                 |        |                           |                        | Droz             | doń Le | sław [LI | D]   |
|----------------|--------------|-------------|------------|---------------|-------------|-------------|-----------------|--------|---------------------------|------------------------|------------------|--------|----------|------|
| 2.50           |              | RM          | 24         |               |             | 5           | <b>.</b>        |        |                           |                        |                  |        |          |      |
|                | rionnik      | Porklady    | Dejectr    | Dejectr ker   | )<br>atroli | - 5=        | Deston          |        |                           |                        |                  | Star   |          |      |
| od             | idziału      | materiału   | obserwacj  | dziennil      | ka          | ocen        | mobilny         |        |                           |                        |                  |        |          |      |
| 🕀 🚞 Biblioteka | internetov   | wa          |            | Perpenier de  | oddaialu    |             |                 |        |                           |                        |                  |        |          |      |
| 🕀 📋 Biblioteka | i szkolna    |             |            | Pizypisz do   | ouuziaiu    |             |                 |        | Tworzenie rozkładu materi | ału                    |                  | ×      |          |      |
| 🖃 🗁 Moje rozki | łady         |             |            | Nazwa rozki   | radu        |             |                 | 19     | Nazwa: *                  | Matomatika, gimpazium  |                  | _      | 2cg      |      |
| Nowa E         | Era - Prosto | o do matury | 1. Podręc  | Nowa Era -    | Prosto do   | matury 1. P | odręcznik do    |        |                           | Matematyka, gininazjum |                  |        |          |      |
| Policzn        | my to razen  | n 1. Podręc | znik do ma | Policzmy to   | razem 1. I  | Podręcznik  | do matematyk    |        | Opis:                     | Autor: Drozdoń Lesław  |                  |        |          |      |
|                |              |             |            |               |             |             |                 |        | Przedmiot: *              | Matematyka             |                  | ~      |          | ygot |
|                |              |             |            |               |             |             |                 | 4      | Etap edukacyjny:          | Gimnazjum              |                  | ~      |          | PMar |
|                |              |             |            | 🕂 Utwórz      | nowy U      | twórz nowy  | na podstawie z  | aznac  | Szkoła:                   | Gimnazjum              |                  | ~      | Drukuj   |      |
|                |              |             |            | 2             |             | Na          | zwa rozkładu    |        | Poziom:                   | 2                      |                  | •      | iji      |      |
|                |              |             |            |               |             |             |                 |        | Wydawnictwo:              |                        |                  |        |          |      |
|                |              |             | 4          | <u>⊳</u> ≣ No | owa Era - I | Prosto do m | atury 1. Podręc | znik d | Zakres:                   |                        |                  | ~      |          |      |
|                |              |             |            |               |             |             |                 |        | Aktywny:                  | Tak                    |                  | ~      |          |      |
|                |              |             |            | Po            | oliczmy to  | razem 1. Po | odręcznik do ma | temat  |                           |                        |                  |        |          |      |
|                |              |             |            |               |             |             |                 |        |                           |                        | . / Zanian 🔊 Anu | lui l  |          |      |
|                |              |             |            |               |             |             |                 |        |                           |                        | V Zapisz V Anu   | iuj    |          |      |
|                |              |             |            |               |             |             |                 |        |                           |                        |                  |        | 2        |      |

Rozkład pojawi się na liście rozkładów zalogowanego nauczyciela. Pojawi się również w drzewie danych jako podgałąź gałęzi **Moje rozkłady**.

- 3. Przejdź do rozkładu, wybierając go w drzewie danych lub klikając ikonę 🚝 .
- 4. Dodaj do rozkładu pozycje możesz dodawać je pojedynczo lub grupowo.

Aby dodać pozycję do rozkładu, kliknij przycisk **Dodaj** i wypełnij formularz **Dodaj pozycję rozkładu mate**riału. Kliknij przycisk **Zapisz**.

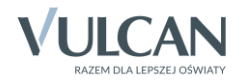

| Lakria Driansik Rotzilark Baisetz Baisetz kontroli Aduran Detan                                                                                                    | A Chart  |
|----------------------------------------------------------------------------------------------------|----------|
|                                                                                                    | El Srarr |
| concernent and a second second |          |
| Image: Biblioteka internetowa     Rozkład materiału       Dział:     LICZBY I DZIAŁANIA                                                                                                    | ×        |
| Bie Biblioteka szkolna<br>General Markady bibliotece szkolnej Liczba godzin:* 2                                                                                                    | obie     |
| Podstawa programowa:                                                                                                    |          |
| Nova Era - Prosto do matury 1. Podreci<br>Da: Etap edukacyjny: Gi                                                                                                    |          |
| Opis rozkladu: Autor: Drozdoń Lesia                                                                                                    | goto     |
| Zasoby prywatne:                                                                                                    | Zmień 🚦  |
| Pozycje rozkładu materiału                                                                                                    |          |
| 🔶 Dodaj grupovo 🧳 Zmień zazna                                                                                                    | 🖶 Drukuj |
| Kan Lp Temat Dział Zasoby publiczne: Zasoby publiczne:                                                                                                    | Aktywna  |
|                                                                                                    |          |
| Aktywny:* Tak 🗸                                                                                                    |          |
|                                                                                                    |          |
| 🗸 Zapisz 💊 Anuluj                                                                                                    |          |

Postępując analogicznie dodaj pozostałe pozycje rozkładu.

#### Grupowe dodawanie pozycji do rozkładu

- 1. Kliknij przycisk **Dodaj grupowo**.
- 2. W otwartym oknie kliknij przycisk Wstaw nowy wiersz.
- 3. W dodanym do tabeli wierszu opisz pozycję rozkładu.

|   |                 |                  |                |               |               |           |                 |                  |           | ×     |
|---|-----------------|------------------|----------------|---------------|---------------|-----------|-----------------|------------------|-----------|-------|
|   | Wstaw           | nowy wiersz Wpis | z, by wyszukać |               |               |           |                 |                  | 🖶 Dr      | rukuj |
|   | L.p <del></del> | Temat            | Dział          | Liczba godzin | Podstawa prog | Komentarz | Zasoby prywatne | Zasoby publiczne | Aktywny   | /     |
| - | 1               | Liczby           |                | 1             |               |           |                 |                  | Tak       | ×     |
|   |                 |                  |                |               |               |           |                 |                  |           |       |
|   |                 |                  |                |               |               |           |                 |                  |           |       |
|   |                 |                  |                |               |               |           |                 |                  |           |       |
|   |                 |                  |                |               |               |           |                 |                  |           |       |
|   |                 |                  |                |               |               |           |                 |                  |           |       |
|   |                 |                  |                |               |               |           |                 |                  |           |       |
|   |                 |                  |                |               |               |           |                 |                  |           |       |
|   |                 |                  |                |               |               |           |                 |                  |           |       |
|   |                 |                  |                |               |               |           |                 |                  |           |       |
|   |                 |                  |                |               |               |           |                 |                  |           |       |
| ⊢ |                 |                  |                |               |               |           |                 |                  |           |       |
|   |                 |                  |                |               |               |           |                 | 🧹 Zap            | isz 🚫 Anı | uluj  |

- 4. Dodaj do tabeli kolejny wiersz (za pomocą przycisku Wstaw nowy wiersz) i opisz kolejną pozycję rozkładu.
- 5. Wprowadź wszystkie pozycje rozkładu, postępując analogicznie.

W oknie tym możesz również wkleić pozycje rozkładu skopiowane z dokumentu przygotowanego w *Wordzie* lub *Excelu*.

**Zobacz poradę:** Jak podczas wprowadzania rozkładu materiału nauczania wykorzystać rozkład przygotowany w Excelu?

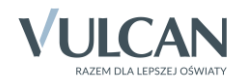

|      |                     |            |                    |              |   |                  |                 |                  |          | ×        |
|------|---------------------|------------|--------------------|--------------|---|------------------|-----------------|------------------|----------|----------|
| 🕂 Ws | taw nowy wiersz     | Wpi        | sz, by wyszukać    |              |   |                  |                 |                  |          | 🖶 Drukuj |
| L.p  | Temat               |            | Dział              | Liczba godzi | n | Podstawa program | Zasoby prywatne | Zasoby publiczne | Aktywny  |          |
| 1    | Liczby              |            | LICZBY I DZIAŁANIA | 2            |   |                  |                 |                  | Tak      | <b>A</b> |
| 2    | Rozwinięcia dzies   | ięt        | LICZBY I DZIAŁANIA | 1            |   |                  |                 |                  | Tak      |          |
| 3    | Zaokrąglanie liczb  | ) <b>.</b> | LICZBY I DZIAŁANIA | 2            |   |                  |                 |                  | Tak      |          |
| 4    | Dodawanie i odej    | m          | LICZBY I DZIAŁANIA | 3            |   |                  |                 |                  | Tak      |          |
| 5    | Mnożenie i dzieler  | nie        | LICZBY I DZIAŁANIA | 2            |   |                  |                 |                  | Tak      |          |
| 6    | Wyrażenia arytm     | et         | LICZBY I DZIAŁANIA | 2            |   |                  |                 |                  | Tak      |          |
| 7    | Działania na liczba | ac         | LICZBY I DZIAŁANIA | 3            |   |                  |                 |                  | Tak      |          |
| 8    | Oś liczbowa. Odle   | egł        | LICZBY I DZIAŁANIA | 1            |   |                  |                 |                  | Tak      |          |
| 9    | Praca klasowa i je  | ij         | LICZBY I DZIAŁANIA | 2            |   |                  |                 |                  | Tak      |          |
| 10   | Procenty i ułamki   |            | PROCENTY           | 2            |   |                  |                 |                  | Tak      |          |
| 11   | Diagramy procent    | to         | PROCENTY           | 2            |   |                  |                 |                  | Tak      |          |
| 12   | Jaki to procent?    |            | PROCENTY           | 3            |   |                  |                 |                  | Tak      | -        |
|      |                     |            |                    |              |   |                  |                 |                  | 🖌 Zapisz | 🚫 Anuluj |

6. Kliknij przycisk Zapisz.

Pozycje dodawane grupowo zawsze dopisywane są do rozkładu na końcu.

Ustawianie pozycji rozkładu w odpowiedniej kolejności

1. Kliknij przycisk Zmień kolejność.

| Dziennik Dziennik zajęć innych Wydruki i                                                  | zestawienia Pomoc                                                                                                    | Drozdoń Lesław [LD] |
|-------------------------------------------------------------------------------------------|----------------------------------------------------------------------------------------------------|---------------------|
| 📼 🚺 📷 🕰                                                                                   |                                                                                                    | 📔 🏛 Wyloguj         |
| Lekcja Dziennik <mark>Rozkłady</mark> Rejestr<br>oddziału <mark>materiału</mark> obserwac | Rejestr kontoli Arkusze Dostęp<br>ji dziennika ocen mobilny                                                                                                    | A Start             |
| Biblioteka internetowa     Biblioteka eskelea                                             | Rozkład materiału                                                                                                    | <b>&gt;</b>         |
| 🗃 📇 Bolioteka szkolna                                                                     | Opublikuj w bibliotece szkolnej                                                                                                    | obiera              |
| Matematyka, gimnazjum                                                                     | Nazwa: Matematyka, gimnazjum<br>Dla: Etan edukaciów: Gimnazium: szkola: Gimnazium: noziom: 2: nrzedmiot: Matematyka                                                                                                    | anie prz            |
| 🔤 Policzmy to razem 1. Podręcznik do ma                                                   | Opis rozkładu: Autor: Drozdoń Lesław                                                                                                    | ygoto               |
|                                                                                           |                                                                                                    | Zmień               |
|                                                                                           | Pozycje rozkładu materiału                                                                                                    |                     |
|                                                                                           | 💠 Dodaj 🕂 Dodaj grupowo 🖍 Zmień zaznaczone Zmień kolejność Usuń zaznaczone pozycje Wpisz, by wyszukać                                                                                                    | 🖶 Drukuj 🖏          |
|                                                                                           | Main         Lp         Temat         Dział         Liczba godzin         Podstawa pro         Komentarz         Zasoby prywa         Zasoby public         Akt                                                                                                    | ywna                |
|                                                                                           | Tak                                                                                                    |                     |
|                                                                                           | Image: Standard Standard Standa |                     |

2. W oknie **Zmiana kolejności pozycji rozkładu materiału nauczania** ustaw pozycje w odpowiedniej kolejności, korzystając z ikon po prawej stronie.

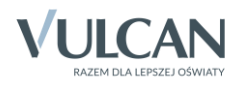

| Zmia | na kolejności pozycji rozl           | kładu materiału    |               |                     |                 |                  |         | ×                 |
|------|--------------------------------------|--------------------|---------------|---------------------|-----------------|------------------|---------|-------------------|
|      | Temat                                | Dział              | Liczba godzin | Podstawa programowa | Zasoby prywatne | Zasoby publiczne | Aktywna |                   |
|      | 1 Liczby                             | LICZBY I DZIAŁANIA | 2             |                     |                 |                  | Tak     | <u> </u>          |
| :    | 2 Rozwinięcia dziesiętne             | LICZBY I DZIAŁANIA | 1             |                     |                 |                  | Tak     |                   |
|      | 3 Zaokrąglanie liczb. Sza            | LICZBY I DZIAŁANIA | 2             |                     |                 |                  | Tak     |                   |
|      | 4 Dodawanie i odejmowa               | LICZBY I DZIAŁANIA | 3             |                     |                 |                  | Tak     |                   |
|      | 5 Mnożenie i dzielenie lic           | LICZBY I DZIAŁANIA | 2             |                     |                 |                  | Tak     |                   |
|      | 6 Wyrażenia arytmetyczne             | LICZBY I DZIAŁANIA | 2             |                     |                 |                  | Tak     |                   |
|      | 7 Działania na liczbach d            | LICZBY I DZIAŁANIA | 3             |                     |                 |                  | Tak     | Ŷ                 |
| 1    | <sup>8</sup> Oś liczbowa. Odległości | LICZBY I DZIAŁANIA | 1             |                     |                 |                  | Tak     | +                 |
| 1    | 9 Praca klasowa i jej omó            | LICZBY I DZIAŁANIA | 2             |                     |                 |                  | Tak     |                   |
| 1    | Procenty i ułamki                    | PROCENTY           | 2             |                     |                 |                  | Tak     |                   |
| 1    | 1 Diagramy procentowe                | PROCENTY           | 2             |                     |                 |                  | Tak     | *                 |
| 1    | 2 Jaki to procent?                   | PROCENTY           | 3             |                     |                 |                  | Tak     |                   |
| 1    | 3 Obliczanie procentu da             | PROCENTY           | 2             |                     |                 |                  | Tak     |                   |
| 1    | 4 Podwyżki i obniżki                 | PROCENTY           | 1             |                     |                 |                  | Tak     |                   |
| 1    | 5 Obliczanie liczby, gdy d           | PROCENTY           | 2             |                     |                 |                  | Tak     |                   |
| 1    | O ile procent więcej, o i            | PROCENTY           | 2             |                     |                 |                  | Tak     |                   |
| 1    | 7 Obliczenia procentowe              | PROCENTY           | 6             |                     |                 |                  | Tak     |                   |
| 1    | Praca klasowa i jej omó              | PROCENTY           | 2             |                     |                 |                  | Tak     | *                 |
|      |                                      |                    |               |                     |                 |                  | ~       | 🖌 Zapisz 🚫 Anuluj |

3. Zapisz zmiany, klikając przycisk Zapisz.

# Modyfikowanie pozycji rozkładu

Aby edytować wybraną pozycję rozkładu, kliknij ikonę 🖍 w wierszu tej pozycji.

| Dziennik   | Dziennik za    | jęć innych   | Wydruki i ze  | stawienia Pomo   |            |                            |                    | Drozdoń Lesław [LD]                   |
|------------|----------------|--------------|---------------|------------------|------------|----------------------------|--------------------|---------------------------------------|
|            |                | RM           | 24            |                  | 5          | ¥ 🖬                        |                    | 📄 Wyloguj                             |
| Lekcja     | Dziennik       | Rozkłady     | Rejestr       | Rejestr kontroli | Arkus      | sze Dostęp                 |                    | 😭 Start                               |
|            | oddziału       | materiału    | obserwacji    | dziennika        | oce        | n mobilny                  |                    |                                       |
| 🛛 🚞 Biblio | teka internet  | owa          |               | Rozkład mate     |            |                            |                    |                                       |
| 🛙 🚞 Biblio | iteka szkolna  |              |               |                  |            |                            |                    |                                       |
| 🛛 📛 Moje   | rozkłady       |              |               | Opublikuj w bil  | bliotece s | szkolnej                   |                    |                                       |
| - 🗎 Ma     | atematyka, gi  | mnazjum      |               | Nazwa:           |            | Edytuj pozycję rozkładu ma | ıteriału           | ×                                     |
| No 🖹       | owa Era - Pro  | sto do matur | y 1 (zmodyfik | Dla:             |            | Temat: *                   | Liczby             |                                       |
| E No       | owa Era - Pro  | sto do matur | y 1. Podręczn | Opis rozkładu:   |            | Drink                      |                    |                                       |
| ···· 🚊 P0  | oliczmy to raz | em 1. Podręc | znik do mate  |                  |            | Dziai.                     | LICZBY I DZIAŁANIA | ień                                   |
|            |                |              |               |                  |            | Liczba godzin: *           | 2                  |                                       |
|            |                |              |               | Pozycje rozkł    | adu ma     | Podstawa programowa:       |                    |                                       |
|            |                |              |               | Dodai da         | Dodai g    | Komentarz:                 |                    | 81                                    |
|            |                |              |               |                  |            |                            |                    |                                       |
|            |                |              |               | L.p              | Ter        |                            |                    |                                       |
|            |                |              |               | • 🔽 🍼 1          | Liczby     | Zasoby prywatne:           |                    |                                       |
|            |                |              |               | 2                | Rozwi      |                            |                    | _                                     |
|            |                |              |               | . 3              | Zaokra     |                            |                    | -                                     |
|            |                |              |               | 4                | Dodav      | Zasoby publiczne:          |                    |                                       |
|            |                |              |               | . 5              | Mnoże      | Laboby publication         |                    |                                       |
|            |                |              |               |                  | Wyraz      |                            |                    |                                       |
|            |                |              |               |                  | Działa     | Alstanson X                | - •                |                                       |
|            |                |              |               | × 8              | Us licz    | AKLYWNY:                   | Tak                | · · · · · · · · · · · · · · · · · · · |
|            |                |              |               | · · · · · ·      | Praca      |                            |                    |                                       |
|            |                |              |               | 10               | Diagra     |                            | <b>√</b> 7         | anisz 💻 Usuń 🚫 Anului                 |
|            |                |              |               | 12               | laki to    |                            | • -                |                                       |
|            |                |              |               | 13               | Oblicza    | ani PROCENTY 2             |                    | Tak                                   |
|            |                |              |               | .,* 15           | ODITEZE    | anta noventi z             |                    | TMIX                                  |

Aby edytować grupowo kilka pozycji, zaznacz te pozycje na liście poprzez wstawienie znaczników ✓ w pierwszej kolumnie i kliknij przycisk **Zmień zaznaczone**.

Aby usunąć wybrane pozycje rozkładu, zaznacz je na liście poprzez wstawienie znaczników  $\checkmark$  w pierwszej kolumnie i kliknij przycisk **Usuń zaznaczone**. Możesz również skorzystać z przycisku **Usuń** w oknie edycyjnym pozycji.

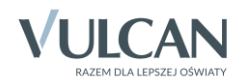

Za pomocą przycisku **Zmień zaznaczone** możesz edytować zaznaczone pozycje rozkładu. Za pomocą przycisku **Usuń zaznaczone**, możesz usunąć zaznaczone pozycje rozkładu.

# Tworzenie nowego rozkładu materiału nauczania na podstawie innego rozkładu (np. pobranego z biblioteki internetowej)

- 1. W drzewie danych wybierz gałąź Moje rozkłady.
- 2. Zaznacz rozkład, na podstawie którego chcesz przygotować nowy rozkład.
- 3. Kliknij przycisk Utwórz nowy na podstawie zaznaczonego.
- 4. W oknie Edycja rozkładu materiału wprowadź opis rozkładu i kliknij przycisk Zapisz.

| Dziennik Dziennik zajęć innych Wydruki i z |                                              |                            |                           | Drozo                                                  | loń Lesław [LD] |
|--------------------------------------------|----------------------------------------------|----------------------------|---------------------------|--------------------------------------------------------|-----------------|
| 🖂 🚺 RM 🕰                                   |                                              |                            |                           |                                                        |                 |
| Lekcja Dziennik Rozkłady Rejestr           | Rejestr kontroli Arkusze Dostep              |                            |                           | · · · · · · · · · · · · · · · · · · ·                  |                 |
| oddziału materiału obserwacj               | ji dziennika ocen mobilny                    |                            |                           |                                                        |                 |
| 🕀 🧰 Biblioteka internetowa                 | Przypisz do oddziału                         |                            |                           |                                                        |                 |
| Biblioteka szkolna                         | Nazwa rozkładu                               | las 2as 3                  | Edycja rozkładu materiału |                                                        | × 2cg           |
| Matematyka, gimnazjum                      | Nowa Era - Prosto do matury 1. Podręcznik do |                            | Nazwa: *                  | Nowa Era - Prosto do matury 1 (zmodyfikowany)          |                 |
| 📲 Nowa Era - Prosto do matury 1. Podręc    | Policzmy to razem 1. Podręcznik do matematyk |                            | Opis:                     | zmodyfikowany przez L. Drozdonia                       |                 |
| 🖹 Policzmy to razem 1. Podręcznik do ma    | Matematyka, gimnazjum                        |                            | Przedmiot: *              | Matematyka                                             |                 |
|                                            |                                              | 4                          | Etap edukacvinv:          | Szkoła nonadnimnazialna                                |                 |
|                                            | + Utwórz nowy Utwórz nowy na podstawie za    | znaczonego Usuń            | Szkoła:                   | Szkola ponadgimnazjalna których ukończenie umeżliu z   | i Drukuj        |
|                                            | Nazwa rozkładu                               |                            | Poziom:                   | Szkoły ponaugininazjanie, których ukończenie uniożny - | adi             |
|                                            | Matematyka gimnazium                         | Aut                        | Moderne interes           | 2                                                      |                 |
| 4                                          |                                              | Prot                       | wydawnictwo:              |                                                        |                 |
|                                            | 🔽 🔄 Nowa Era - Prosto do matury 1. Podręczi  | nik do matema pon<br>Krzy  | Zakres:                   | Zakres rozszerzony                                     |                 |
|                                            |                                              | Rok                        | Aktywny:                  | Tak                                                    |                 |
|                                            | 📄 🔄 Policzmy to razem 1. Podręcznik do mate  | ematyki dla gi Jerz<br>108 |                           |                                                        |                 |
|                                            |                                              |                            |                           | 🖌 Zapisz 📃 Usuń 🚫 Anuluj                               |                 |
|                                            |                                              |                            |                           |                                                        |                 |

- 5. Przejdź do rozkładu, wybierając go w drzewie danych lub klikając ikonę ⁄ 🗐 .
- 6. Zmodyfikuj rozkład. Korzystając z przycisków nad tabelą pozycji rozkładu, możesz dodać nowe pozycje do rozkładu, usunąć lub zmodyfikować wybrane pozycje, zmienić kolejność pozycji.

| Poz | ycje     | e rozkła        | idu materiału  |                 |               |        |          |                  |                |              |     |         |        |     |
|-----|----------|-----------------|----------------|-----------------|---------------|--------|----------|------------------|----------------|--------------|-----|---------|--------|-----|
| ÷   | Doda     | aj 🛉            | Dodaj grupowo  | 🖉 Zmień zaznacz | one Zmień kol | ejność | Usuń zaz | znaczone pozycje | Wpisz, by wysz | ukać         |     |         | 🖶 Druk | kuj |
| 8   |          | L.p <del></del> | Temat          | Dział           | Liczba godzin | Pods   | tawa pr  | Komentarz        | Zasoby pryw    | Zasoby publi |     | Aktywna |        |     |
|     | <b>,</b> | 1               | Zapis dziesię  | Liczby          | 1             |        |          |                  |                |              | Tak |         |        |     |
|     | 1        | 2               | Wzory skróco   | Liczby          | 3             |        |          |                  |                |              | Tak |         |        |     |
|     | 1        | 3               | Nierówności I  | Liczby          | 3             |        |          |                  |                |              | Tak |         |        |     |
|     | 1        | 4               | Przedziały lic | Liczby          | 1             |        |          |                  |                |              | Tak |         |        |     |
|     | ./       | 5               | Powtórzenie    | Liczby          | 1             |        |          |                  |                |              | Tak |         |        |     |

## Publikowanie rozkładu nauczyciela w bibliotece szkolnej

Wprowadzony do systemu nowy rozkład nauczyciel może opublikować w bibliotece szkolnej. Wówczas będzie on dostępny dla innych nauczycieli.

- 1. Przejdź do swojego rozkładu, który chcesz opublikować, wybierając go w drzewie danych.
- 2. Kliknij przycisk Opublikuj w szkolnej bibliotece.

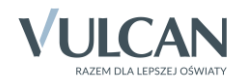

| Dziennik Dziennik zajęć innych Wydruki i ze | stawienia Pomoc                                                                                             | Drozdoń Lesław [LD] |
|---------------------------------------------|----------------------------------------------------------------------------------------------------|---------------------|
| 🖂 🚺 🕅 🕰                                     |                                                                                                    | â Wyloguj           |
| Labria Deisserik Rezkiadu Baiasta           | Deinste konstrali Advara Dentra                                                                             | 😭 Start             |
| oddziału materiału obserwacji               | dziennika ocen mobilny                                                                                      |                     |
| 🗄 🦲 Biblioteka internetowa                  |                                                                                                    | (K)                 |
| 🕀 🧰 Biblioteka szkolna                      | Rozkład materiału                                                                                           | 8                   |
| 🖃 🗁 Moje rozkłady                           | Opublikuj w bibliotece szkolnej                                                                             | bie .               |
| 📄 Matematyka, gimnazjum                     | N37W3'                                                                                                    | <u>_</u>            |
| 📄 Nowa Era - Prosto do matury 1 (zmodyfik   | Matematyka, gimnazjum                                                                                       |                     |
| Nowa Era - Prosto do matury 1. Podreczn     | Dla: Etap edukacyjny: Gimnazjum; szkola: Gimnazjum; poziom: 2; przedmiot: Matematyka                        | 2972                |
| Policzmy to razem 1. Podrecznik do mate     | Opis rozkładu: Autor: Drozdoń Lesław                                                                        |                     |
|                                             |                                                                                                    | 🖍 Zmień 🛛 🥈         |
|                                             |                                                                                                    | ny                  |
|                                             | Pozycje rozkładu materiału                                                                                  | PE                  |
|                                             | 💠 Dodaj 💠 Dodaj grupowo 💸 Zmień zaznaczone 🛛 Zmień kolejność 🛛 Usuń zaznaczone pozycje 🛛 Wpisz, by wyszukać | 🖶 Drukuj 🗳 .        |
|                                             | 😪 L.p. 🚓 Temat Dział Liczba godzin Podstawa pr Komentarz Zasoby pryw Zasoby publi                           | Aktywna             |

3. W oknie komunikatu o poprawnym wykonaniu operacji kliknij przycisk OK.

| Informa | cja 🛛 🗶                                                                     |
|---------|-----------------------------------------------------------------------------|
| 0       | Publikacja rozkładu materiału w bibliotece szkolnej zakończona powodzeniem. |
|         | ок                                                                          |

Rozkład pojawi się w drzewie danych, w gałęzi Biblioteka szkolna.

## Przypisywanie rozkładów materiału nauczania do oddziałów

Aby rozkłady nauczyciela były dostępne podczas rejestrowania lekcji, należy przypisać je do oddziałów.

- 1. Przejdź do widoku Twoich rozkładów, wybierając w drzewie danych gałąź **Moje rozkłady**.
- 2. Kliknij przycisk Przypisz do oddziału.

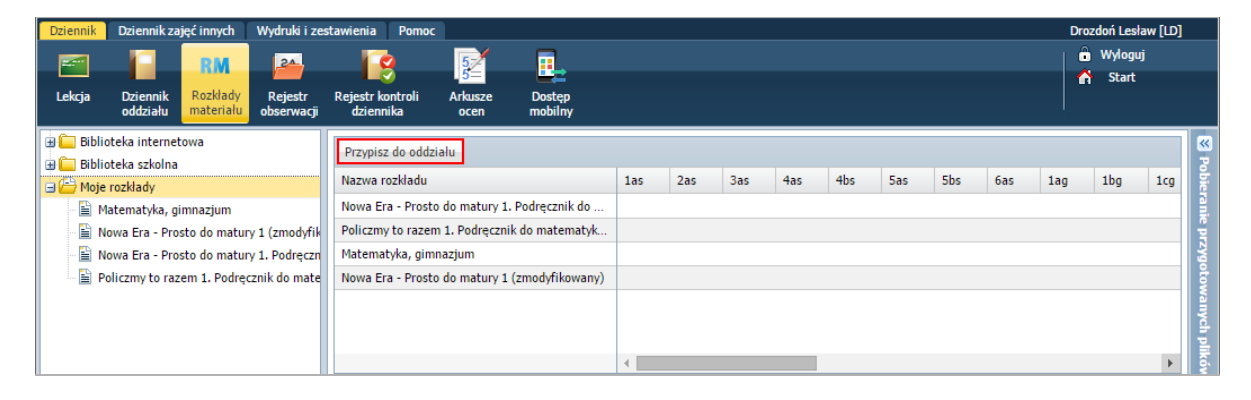

3. W oknie Edycja przypisania rozkładu do oddziału wstaw znaczniki w odpowiednich komórkach tabeli, klikając te komórki. Kliknij przycisk Zapisz.

Kliknięcie komórki, w której znajduje się znacznik, powoduje usunięcie tego znacznika.

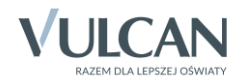

| Edycja przypisania rozkładu do oddziału       |     |     |     |     |     |    |              |        |      | ×     |
|-----------------------------------------------|-----|-----|-----|-----|-----|----|--------------|--------|------|-------|
| Nazwa rozkładu                                | 2ag | 2bg | 2cg | 3ag | 3bg | 1a | 1b           | 2a     | 2b   | 2c    |
| Nowa Era - Prosto do matury 1. Podręcznik do  |     |     |     |     |     |    |              |        |      |       |
| Policzmy to razem 1. Podręcznik do matematyk  |     |     |     |     |     |    |              |        |      |       |
| Matematyka, gimnazjum                         | 0   | 0   | 0   |     |     |    |              |        |      |       |
| Nowa Era - Prosto do matury 1 (zmodyfikowany) |     |     |     |     |     | 0  | 0            |        |      |       |
|                                               |     |     |     |     |     |    |              |        |      |       |
|                                               |     |     |     |     |     |    |              |        |      |       |
|                                               | 4   |     |     |     |     |    |              |        |      | ÷     |
|                                               |     |     |     |     |     |    | $\checkmark$ | Zapisz | 🚫 Ar | nuluj |

## Korzystanie z rozkładów podczas rejestrowania lekcji

Jeśli nauczyciele uczący w oddziale przypiszą do oddziału swoje rozkłady materiału nauczania, to w oknie dodawania lekcji będą mogli skorzystać z tego rozkładu w celu wprowadzenia tematu lekcji.

1. W module *Dziennik* przejdź do widoku **Dziennik/ Lekcja**.

Widok ten wyświetla się domyślnie po zalogowaniu nauczyciela do systemu i uruchomieniu modułu *Dziennik*.

- 2. Wybierz porę odbywania lekcji, przejdź na kartę Opis lekcji i kliknij przycisk Utwórz lekcję.
- 3. Wypełnij formularz Dodawanie lekcji i kliknij przycisk Dalej.

Jeśli na wybranej porze była zaplanowana lekcja, to w formularzu wymagane pola **Grupa** i **Przedmiot** będą wypełnione domyślnymi wartościami.

4. W formularzu Dodawanie tematu lekcji wprowadź temat lekcji i kliknij przycisk Zapisz.

Temat lekcji jest podpowiadany jako kolejna pozycja rozkładu materiału nauczania przypisanego do oddziału. Można go zmienić, wprowadzając nowy tekst z klawiatury lub wybierając inną pozycję rozkładu w polu **Pozycja materiału**.

W polu **Pozycja materiału** pozycje, które były już wybrane, wyróżniane są pogrubieniem i niebieskim kolorem czcionki.

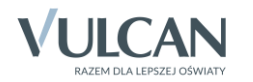

| Dodawanie tematu leko | sji (                                                                                     |
|-----------------------|-------------------------------------------------------------------------------------------|
| Rozkład materiału:    | Nowa Era - Prosto do matury 1. Podręcznik do matematyki dla szkół ponadgimnazjalnych.Z: 🛩 |
| Pozycja materiału:    | Procenty 2 godz                                                                           |
| Temat:                | Zapis dziesiętny liczby rzeczywistej 1 godz                                               |
| Nr. kalainu tamatuu   | Wzory skróconego mnożenia 3 godz                                                          |
| Nr Korejny tematu:    | Nierówności liniowe 3 godz                                                                |
| Ostatnie tematy:      | Przedziały liczbowe 1 godz                                                                |
|                       | Powtórzenie 1 godz                                                                        |
|                       | Praca klasowa i jej omówienie 2 godz                                                      |
|                       | Pierwiastki 2 godz                                                                        |
|                       | Procenty 2 godz                                                                           |
|                       | Błąd przybliżenia 2 godz                                                                  |
|                       | Powtórzenie 1 godz                                                                        |
|                       | Praca klasowa i jej omówienie 2 godz                                                      |
|                       | Okręgi i proste 2 godz                                                                    |
|                       | Kąty w kole 3 godz                                                                        |
|                       | Tráikatu podobno 4 godz                                                                   |

Jeśli na realizację pozycji przeznaczono w rozkładzie kilka godzin, to jest ona wyróżniana na liście po zrealizowaniu pierwszej godziny i w przypadku kolejnej lekcji w polu **Pozycja materiału** wyświetla się na niebiesko.

| Dodawanie tematu lekcji |                                                                                      |      | ×  |
|-------------------------|--------------------------------------------------------------------------------------|------|----|
| Rozkład materiału:      | Nowa Era - Prosto do matury 1. Podręcznik do matematyki dla szkół ponadgimnazjalnych | . Zi | ~  |
| Pozycja materiału:      | Procenty 2 godz                                                                      | ~    | ×  |
| Temat:                  | Procenty                                                                             |      |    |
| Nr kolejny tematu:      | 15                                                                                   |      |    |
| Ostatnie tematy:        | 1a 14.Procenty<br>1a 13.Pierwiastki<br>1a 12.Pierwiastki                             |      |    |
|                         | 🔶 Wstecz 🗸 Zapisz 🚫                                                                  | Anul | uj |

Jeśli do oddziału przypiszemy kilka rozkładów materiałów z tego samego przedmiotu, to właściwy rozkład należy wybrać w polu Rozkład materiału.

**Zobacz poradę:** Jak przypisać do oddziału rozkład materiału nauczania, z którego korzysta kilka grup zajęciowych, aby dla każdej grupy podpowiadany był właściwy temat lekcji?

### Tworzenie zestawienia realizacji rozkładu materiału nauczania

Aby przygotować zestawienie jako nauczyciel uczący przedmiotu w oddziale:

1. Przejdź do widoku Wydruki i zestawienia/ Zestawienia nauczyciela i w drzewie danych wybierz gałąź Kontrola/ Realizacja rozkładów materiału.

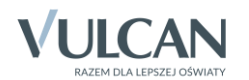

- 2. W panelu po prawej stronie ustaw rok szkolny oraz badany okres, zaznacz oddział i przedmiot, dla których chcesz sporządzić zestawienie.
- 3. Kliknij przycisk Pobierz XLS.

| Dziennik Dziennik zajęć innych Wydruki i zes | tawienia Pomoc                                                                                                    | Drozdoń Lesław [LD]                   |
|----------------------------------------------|----------------------------------------------------------------------------------------------------|---------------------------------------|
| Wydruki Arkusze Świadectwa Zestawie          | ria Zestawienia Zestawienia                                                                                                    | 🔒 Wyloguj                             |
| ocen dyrekto                                 | ra wychowawcy <mark>nauczyciela</mark>                                                                                                    |                                       |
| Frekwencja                                   | Zestawienie pokazuje na ilu lekcjach realizowane były poszczególne pozycje rozkładow matenału.                                                                                                    |                                       |
| Braki w dzienniku                            | Parametry                                                                                                    | ······· 울.                            |
| Liczby zrealizowanych lekcji                 | Rok szkolny: 2015/2016 💙 Badany okres od: 2015-09-01 🔯 do: 2015-11-30 💽 Poblerz XLS                                                                                                    | ranie                                 |
| 📄 Realizacja rozkładów materiału             | Wnisz, by wyszukać                                                                                                    | PZ                                    |
| 🦳 🗎 Wykaz zrealizowanych tematów             | Transformer Transformer |                                       |
|                                              |                                                                                                    | łow                                   |
|                                              | ag 1ag Język obcy zawodowy (j. obcy zawo231)                                                                                                    | ^ <b>İ</b>                            |
|                                              | 🔲 1bg 🔄 Język polski (j. polski)                                                                                                    | ····································· |
|                                              | 🔲 1cg 🔄 Język polski rozszerzony (r_j.polski)                                                                                                    | E S                                   |
|                                              | 2ag Cuojistyka (Logistyka)                                                                                                    | ٤                                     |
|                                              | 📃 2bg 🔄 Marketing i sztuka negocjacji w spedycji (market. i sz209)                                                                                                    |                                       |
|                                              | 📃 2cg 🛛 🔽 Matematyka (matematyka)                                                                                                    |                                       |
|                                              | 🔲 3ag 👘 Matematyka rozszerzona (r_matematyka)                                                                                                    |                                       |
|                                              | 📄 3bg 📄 Muzyka (muzyka)                                                                                                    |                                       |
|                                              | Ia Oprogramowanie biurowe (oprogramowan241)                                                                                                    |                                       |
|                                              | 🔲 1b 🔄 Organizacja i zarządzanie przedsiębiorstwem samochodowym (org. i zarz.213)                                                                                                    |                                       |
|                                              | 2a Pisanie na maszynie (pis. na maszyni)                                                                                                    |                                       |
|                                              | 2b Plastyka (plastyka)                                                                                                    |                                       |
|                                              | 🔲 2c 💽 💭 Podstawy działalpości gospodarczej (podstawy działa)                                                                                                    | <b></b>                               |

4. Poczekaj, aż zestawienie zostanie przygotowane. Aby pobrać zestawienie, kliknij ikonę 😾 w panelu Pobieranie przygotowanych plików.

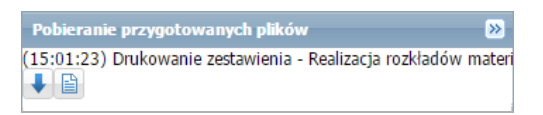

5. Otwórz w programie *Excel* pobrany plik **ZestawienieRealizacjaRozkladowMaterialu.xlsx** i obejrzyj zestawienie.

| X  |        | <b>) ·</b> (ð · 🗋 | 🗟 😡 =              |              |            | ZestawienieRealizacjaRozklad   | owMaterialu (1).xlsx - Excel         |                         | ? 🗈 🗕                      | n x |
|----|--------|-------------------|--------------------|--------------|------------|--------------------------------|--------------------------------------|-------------------------|----------------------------|-----|
| Р  | LIK    | NARZĘDZIA GŁÓWI   | NE WSTAWI          | ANIE UKŁAI   | D STRONY F | ORMUŁY DANE RECENZJA           | WIDOK DEWELOPER                      |                         |                            |     |
| H  | 21     | • : X             | $\checkmark f_x$ 2 | !            |            |                                |                                      |                         |                            | ~   |
|    | А      | В                 | С                  | D            | Е          | F                              | G                                    | Н                       | 1                          |     |
|    | Szkoła | Rok szkolny       | Dziennik           | Grupa        | Przedmiot  | Nazwa rozkładu                 | Temat wg rozkładu materiału          | Planowana liczba godzin | Zrealizowana liczba godzin |     |
| 1  |        | •                 | • •                | <b>•</b>     |            |                                | -                                    | <b>•</b>                |                            | -   |
| 2  | LO-50  | 2015/2016         | 1a                 | Cały oddział | Matematyka | Nowa Era - Prosto do matury 1. | Zapis dziesiętny liczby rzeczywistej | 1                       |                            | 1   |
| 3  | LO-50  | 2015/2016         | 1a                 | Cały oddział | Matematyka | Nowa Era - Prosto do matury 1. | Wzory skróconego mnożenia            | 3                       |                            | 3   |
| 4  | LO-50  | 2015/2016         | 1a                 | Cały oddział | Matematyka | Nowa Era - Prosto do matury 1. | Nierówności liniowe                  | 3                       |                            | 3   |
| 5  | LO-50  | 2015/2016         | 1a                 | Cały oddział | Matematyka | Nowa Era - Prosto do matury 1. | Przedziały liczbowe                  | 1                       |                            | 0   |
| 6  | LO-50  | 2015/2016         | 1a                 | Cały oddział | Matematyka | Nowa Era - Prosto do matury 1. | Powtórzenie                          | 1                       |                            | 1   |
| 7  | LO-50  | 2015/2016         | 1a                 | Cały oddział | Matematyka | Nowa Era - Prosto do matury 1. | Praca klasowa i jej omówienie        | 2                       |                            | 2   |
| 8  | LO-50  | 2015/2016         | 1a                 | Cały oddział | Matematyka | Nowa Era - Prosto do matury 1. | Pierwiastki                          | 2                       |                            | 2   |
| 9  | LO-50  | 2015/2016         | 1a                 | Cały oddział | Matematyka | Nowa Era - Prosto do matury 1. | Procenty                             | 2                       |                            | 1   |
| 10 | LO-50  | 2015/2016         | 1a                 | Cały oddział | Matematyka | Nowa Era - Prosto do matury 1. | Błąd przybliżenia                    | 2                       |                            | 0   |
| 11 | LO-50  | 2015/2016         | 1a                 | Caty oddział | Matematyka | Nowa Era - Prosto do matury 1. | Powtórzenie                          | 1                       |                            | 0   |
| 12 | LO-50  | 2015/2016         | 1a                 | Caty oddział | Matematyka | Nowa Era - Prosto do matury 1. | Praca klasowa i jej omówienie        | 2                       |                            | 0   |

Zestawienia dotyczące realizacji rozkładów materiału nauczania mogą również tworzyć dyrektor szkoły oraz wychowawca oddziału.

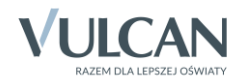